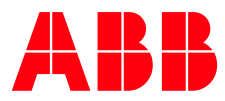

Library

Category

ABB Products

Power Electronics

Service

Synchronizing Equipment

Synchronizing Relays

All Categories

# ABB EXCITATION SYSTEMS AND SYNCHRONIZING EQUIPMENT

# **SYNCHROTACT<sup>®</sup> 5** Documentation Access

# **Related documents**

| Document                                                           | Document no.   |
|--------------------------------------------------------------------|----------------|
| SYNCHROTACT 5, type SYN 5100 Operating Instructions (English)      | 3BHS109760 E01 |
| SYNCHROTACT 5, type SYN 5200 Operating Instructions (English)      | 3BHS109761 E01 |
| SYNCHROTACT 5, type SYN 5201 / 02 Operating Instructions (English) | 3BHS109762 E01 |
| SYNCHROTACT 5, type SYN 5302 Operating Instructions (English)      | 3BHS109763 E01 |
| SYNCHROTACT 5, certificate of IEC 61850 conformance test (English) | 1KHL050022     |
| SYNCHROTACT Datasheet (English)                                    | 3BHS901067 E01 |

## Support information

#### ABB Switzerland Ltd

Excitation Systems, Voltage Regulators and Synchronizing Equipment

CH-5300 Turgi / Switzerland

#### http://www.abb.com/synchrotact

24h hotline for urgent service inquiries: +41 844 845 845

E-mail contact for questions and support:

## synchrotact.supportline@ch.abb.com

## Documentation

Get access to the latest documentation for your SYNCHROTACT equipment on the myABB business portal.

- 1. Go to https://myportal.abb.com.
- 2. Click Log in 🛑
  - If you have an ABB account, you can sign in with your e-mail and password.
  - If you do not have an ABB account, click Sign up (see below)
- 3. After succesful log in, the myABB dashboard opens.
- 4. On the myABB dashboard, find MyExcitation and follow the registration process (see below).

- 5. Once registered, select GO TO ABB LIBRARY.
- In the left-hand menu, select Category > ABB products > Power Electronics > SYNCHROTACT 5
- Select your documentation. You can search for documents by categories and by document kind.
- 8. Download the documents to your computer.

# How to register to the myABB business portal:

- 1. Select Sign up below the LOGIN button.
- 2. Fill out the registration form.
- 3. Select Sign up.
- 4. ABB sends an e-mail for the activation of your ABB account.
- 5. In the e-mail, select ACTIVATE ACCOUNT.

## How to register to the MyExcitation widget:

- 6. In the MyExcitation widget in the myABB business portal, select GET ACCESS.
- 7. Fill out the registration form.